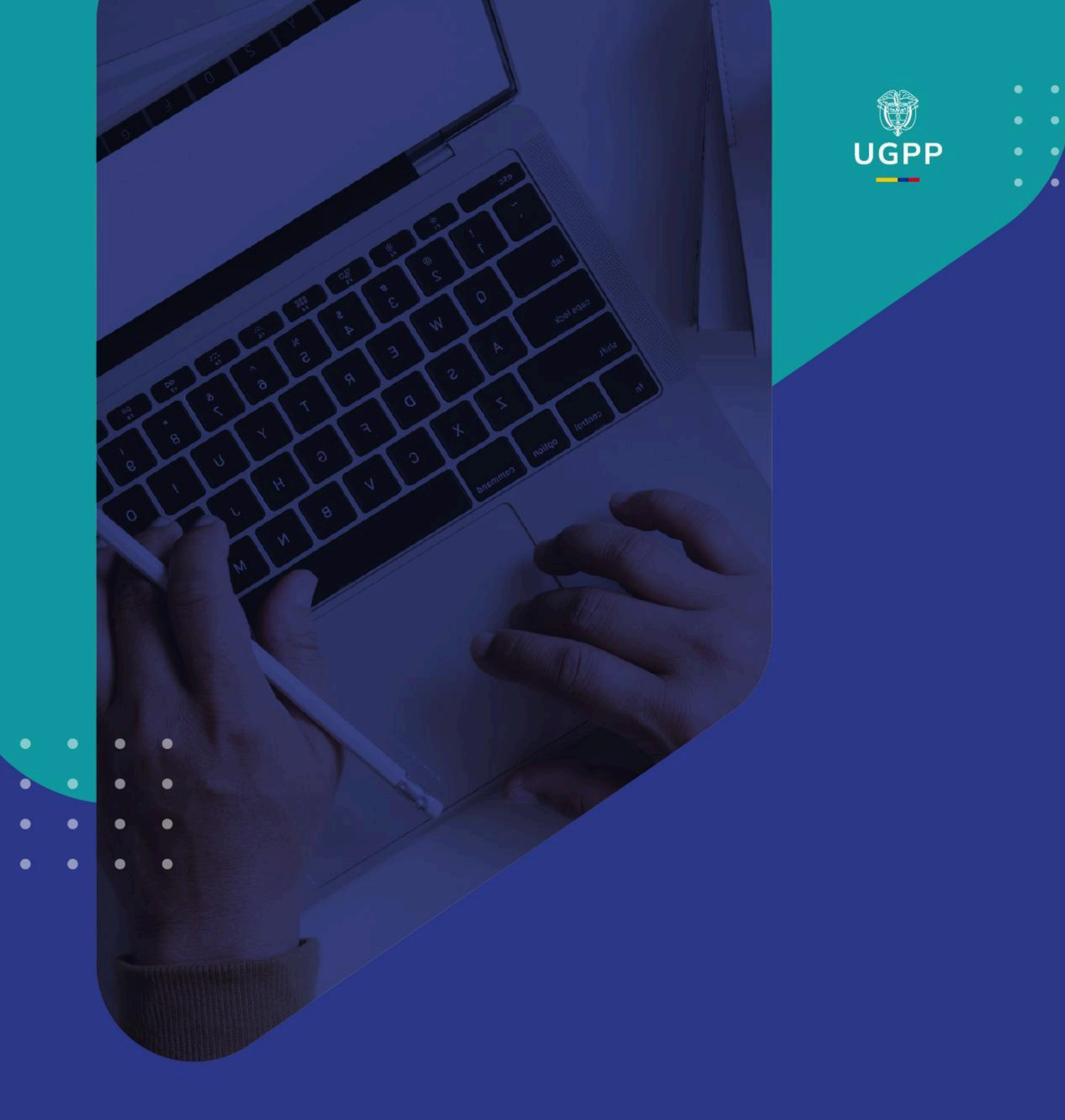

# Manual de usuario

Storm Web Versión 4.3.12

## Contenido

- 1.1. Introducción
- 1.2. Características y funcionalidades de Storm Web
- 1.3. Requerimientos mínimos
- 1.4. Acceso al módulo
- 1.5. Sesión iniciada
- 1.6. Opciones de navegación
  - 1.6.1. Formularios electrónicos
    - 1.6.1.1.Enviar
    - 1.6.1.2.Estado Formularios
  - 1.6.2. Documentos electrónicos
    - 1.6.2.1.Consultar y Enviar Documentos
  - 1.6.3. Estado del documento (Reactivar envío de documentos)
    - 1.6.3.1.1.6.3.1. Reactivar envío de documentos
  - 1.6.4. Opción autorizaciones
    - 1.6.4.1.Consultar autorizaciones
  - 1.6.5.Certificados
    - 1.6.5.1.Generar certificado
  - 1.6.6. Actualizar datos básicos entidad
    - 1.6.6.1.Cambiar contraseña
    - 1.6.6.2.Crear tercero
    - 1.6.6.3.Editar representante legal
    - 1.6.6.4.Eliminar tercero
    - 1.6.6.5. Actualizar datos básicos
  - 1.6.7.Radicados
    - 1.6.7.1.Envíos Radicados
    - 1.6.7.2. Envíos Pendientes por Radicar
  - 1.6.8.Reportes
- 1.7. Historial de revisiones

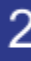

## **1.1. Introducción**

### ¿Qué es Storm Web?

Es un sistema de supervisión y control que permite diseñar y diligenciar formularios para reportar información de manera estructurada.

### ¿Qué es Storm Web?

Es el módulo de Storm web permite los operadores de información, personas naturales o jurídicas enviar formularios y documentos electrónicos, consultar las autorizaciones, actualizar los datos de la entidad y generar certificados y reportes.

## 1.2. Características y funcionalidades de STORM Web

- Intercambiar información relacionada con la rendición de cuentas.
- Acceder a la herramienta desde cualquier navegador de internet con usuario y contraseña asignada.
- Actualizar la información de la entidad.
- Informar cambios de representación de representación legal.
- Enviar desde ubicación remota y a través de Internet los archivos STR y los documentos electrónicos que contienen cada modalidad.
- A través de archivos de respuesta con números de radicados, permite conocer el estado de procesamiento de cada archivo STR y los documentos enviados.
- Generar certificados de presentación de información.
- Consultar y descargar los archivos enviados.

## **1.3. Requerimientos mínimos**

Se recomienda la utilización de los navegadores de Internet estándar como Microsoft Edge, Google Chrome o Mozilla Firefox© actualizados.

### 1.4. Acceso al módulo

Iniciar sesión desde el navegador escribiendo la dirección en el área destinada. De acuerdo con el dominio y alojamiento establecido por la UGPP, el cual se formalizará en el momento de la instalación del producto.

| UGPP                            |   |
|---------------------------------|---|
| STORM Web                       |   |
| Entidad                         |   |
| Ingrese el código de la entidad | ð |
| Usuario                         |   |
| Ingrese su Usuario              |   |
| Contraseña                      |   |
|                                 |   |
| No soy un robot                 |   |
| Ingresar                        |   |
|                                 |   |

Storm Web solicita un código de usuario (es el mismo que se utiliza en Storm User) y la contraseña asignada mediante comunicación de la UGPP o solicitada a soportedataq@ugpp.gov.co.

En el campo Entidad se debe ingresar el código asignado por la

UGPP: Siempre es un valor numérico.

En el campo **Usuario** se debe ingresar el número de documento asignado por

la UGPP: Siempre es un valor numérico.

**En el campo Contraseña:** se debe ingresar la clave de cada operador de información, personas natural o jurídica.

El botón Entrar: inicia con el proceso de autenticación.

Tengan en cuenta:

Si los datos ingresados no son válidos, la aplicación presentará en la parte inferior del área de autenticación un mensaje indicando la razón por la cual falló la autenticación.

## 1.5. Sesión iniciada

A continuación, se presente una ventana con dos áreas principales:

- 1. A la izquierda se encuentra el árbol de navegación que permite indicar la tarea que se va a desarrollar.
- 2. A la derecha se encuentra el espacio de trabajo que muestra el código de la entidad y la Razón Social (usuario) con la cual se inició la sesión.

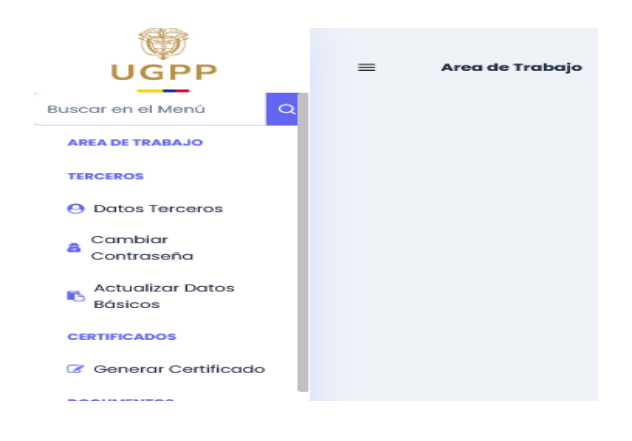

## **1.6. Opciones de navegación**

En la parte superior izquierda se encuentran las opciones de navegación que facilita la búsqueda de las categorías del menú.

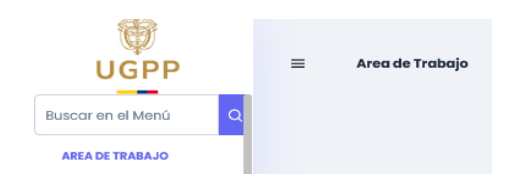

## **1.6.1.** Formularios electrónicos

Permite enviar y verificar el estado de los formularios diligenciados a través del módulo Storm-User.

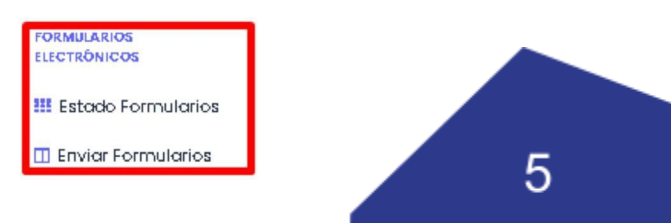

### **1.6.1.1.** Enviar

Permite enviar a la UGPP los formatos electrónicos de los informes asociados a la cuenta según su periodicidad.

#### Tenga en cuenta:

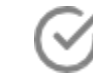

Indique en el área de trabajo la periodicidad y seleccione el archivo a verificar a través del botón **Enviar**.

| STORM Web > Enviar Formularios                                                    |        |
|-----------------------------------------------------------------------------------|--------|
| Archivo a Enviar<br>Seleccionar archivo 01_101911920210526.str No<br>Periodicidad | enviar |
| Ocasional                                                                         | ~      |
| Enviar                                                                            |        |

Seleccione el archivo .str para ser enviado. Este archivo por defecto se encuentra ubicado en la ruta:

C:\Documents and Settings\ <NOMBRE\_USUARIO>\ storm<SIGLA\_ SUPERVISOR>\StormUser\inf\_enviados

Con el nombre de acuerdo con el tipo de informe, código de la empresa y fecha de corte y la extensión .STR.

<NOMBRE\_USUARIO> se refiere al usuario del equipo propietario donde se instaló el software de diligenciamiento. <SIGLA\_SUPERVISOR> se refiere a las siglas del ente supervisor

### Ejemplo:

El archivo para enviar se denomina 06\_000008002\_20090131.STR

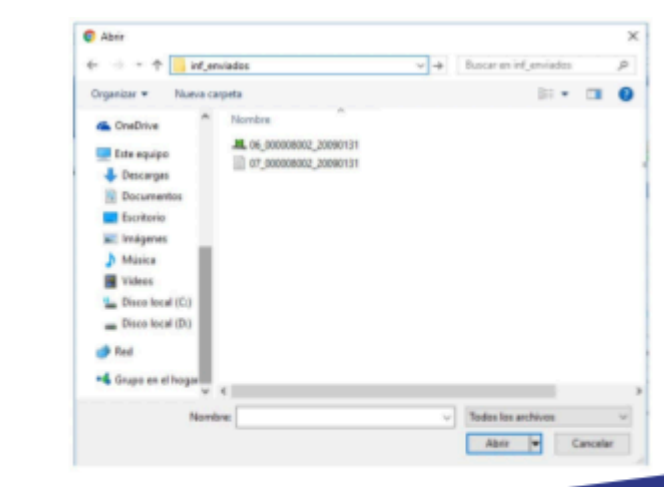

Cuando ubique el archivo y haga clic sobre el nombre y sobre el botón **'Abrir'**, en ese momento en el espacio **'Nombre de Archivo'** aparecerá la dirección completa con el nombre del archivo.

| Archivo a Enviar<br>Seleccionar archivo 01_101911920210526.str | No enviar                  |
|----------------------------------------------------------------|----------------------------|
| Periodicidad                                                   |                            |
| Ocasional                                                      | ~                          |
|                                                                | Enviar                     |
| Entidad                                                        | Nit o CC                   |
| Inversión Local SAS                                            | 1019119530                 |
| Código de informe                                              | Informe                    |
| го                                                             | PRUEBA STORM 4             |
| Fecha de Corte                                                 | Nombre del archivo         |
| 2021-05-26                                                     | 01_1019119530_20210526.str |

Al hacer clic sobre el botón **Enviar**, se realiza una validación inicial de algunos datos del archivo, como por ejemplo verificar que el nombre coincida con los datos que se pretenden enviar.

En caso de no pasar la validación, la aplicación presentará el mensaje de error correspondiente. Si la validación fue correcta, presentará una ventana para realizar el envío del archivo.

| Operación ejecutada con éxito | × |
|-------------------------------|---|
|-------------------------------|---|

Cuando haga clic sobre **Enviar**, el archivo será remitido a la UGPP y presentará una ventana indicando que el envío fue exitoso, a través de la cual se informa que el archivo fue remitido correctamente.

**Importante:** esto no implica que el archivo y la información se dé por recibida, aún queda pendiente por parte del servidor, validar la estructura y la coherencia de los datos enviados en el archivo.

El sistema permite enviar un informe completamente en blanco, es decir cuando no se reporta información en ninguno de sus formatos. Para ello debe hacer un clic en la opción **'No enviar'** e indicar el motivo del envío en blanco y los datos correspondientes, luego en el botón**'Enviar'**.

| STORM WED > ENVIAI PORTIUIARIOS                                  |                                |                                     |                                    |
|------------------------------------------------------------------|--------------------------------|-------------------------------------|------------------------------------|
| No enviar                                                        |                                |                                     |                                    |
| Describa el motivo<br>NOTA: Seleccione esta opción únicamente si | I desea remitir este informe e | n blanco, es decir, que NO va a rep | portar ninguno de sus formularios. |
| Ejercicio de pruebas                                             |                                |                                     |                                    |
|                                                                  |                                |                                     | 0                                  |
| Informe                                                          |                                |                                     |                                    |
| PRUEBA DOCUMENTO PUXLES                                          |                                |                                     | ~                                  |
| Periodicidad                                                     |                                | Fecha de Corte                      |                                    |
|                                                                  |                                |                                     | -                                  |

### **1.6.1.2.** Estado Formularios

Verifique si el archivo fue procesado sin inconvenientes. Ingrese a **"Estado Formularios**" en la opción 'Formularios Electrónicos'.

En el área de trabajo inicial debe indicar el informe y la periodicidad y se desplegará la información sobre los informes que fueron enviados para dicha periodicidad.

| Informe                   | Periodicidad |  |
|---------------------------|--------------|--|
| PRUEBA DOCUMENTO PUXLES   | ✓ Ocasional  |  |
| Indicar la fecha de corte |              |  |
| indicar la fecha de corte |              |  |

### Tenga en cuenta:

Puede seleccionar una fecha de corte específica a través de la opción Indicar

### fecha de corte. Estado de envío para la entidad

|                             |                            |                                 |                               | Oecoargor |                                | Var Architer |
|-----------------------------|----------------------------|---------------------------------|-------------------------------|-----------|--------------------------------|--------------|
| Informe Is                  | Fecho de Corte 1),         | Feche de Recepción 1)           | Estado del Envio 11           | Enviado   | Namero de Rodicodo 1),         | Asspuesto    |
| usor por héorne             | Busine per l'arme da Colta | Buscor per l'actre de recepción | Salectione un anticito challa |           | Buncin pur Nimero de Rodosolin |              |
| - ARCINCE_PAP_MCRO          | 2023-91-1-9900000          | 2322-07-1-0.0087                | Processolo comedio            | 0         |                                | 0            |
| - AND HOD_INLT_WORD         | 2022-39-1 00.00 00         | 2022-08-11 08:04:34             | Processolo cartado            | 0         |                                | 0            |
| - NFORME VALDACIÓN PRASMIC  | 2022-95-20 00:00 00        | 2022-00-02-023452               | Cantana                       | •         |                                | 0            |
| · NTORVE VALDACIÓN PRUBAD   | 2522-96-2100.00:00         | 2523-06-90 6.3225               | Processolis consider          | 0         |                                | 0            |
| - NEORAE VILLOAD ON PRIABID | 2022-96-28 002010          | 2022-06-05-054-34               | Processos comerto             | •         |                                | 0            |
| - IN ORM VILLACON PRAIMS    | 2023-36-30 020000          | 2002-00-02 (88.8)               | CALINA                        | 0         |                                | 0            |
|                             |                            |                                 |                               |           |                                | -            |

La información desplegada sobre los diferentes informes transmitidos se divide en columnas:

**Modalidad, fecha de corte y archivo enviado:** indican los datos básicos del informe que fue enviado. Adicionalmente, la columna archivo enviado, permite descargar el archivo.

Fecha de Recepción: día y hora en que el servidor recibió el archivo.

**Estado del envío:** indica lo que está sucediendo con los formatos electrónicos del informe enviado.

**Archivo Claro:** descargar las carpetas que contienen el STR, únicamente cuando se ha enviado un archivo firmado digitalmente. Permite ver las carpetas que están dentro de ese archivo.

Archivo firmado: descargar el archivo enviado por la entidad.

### Estados del envío

- Pendiente por procesar: Significa que se recibió el archivo, pero aún no se ha procesado.
- Pendiente en Cola: Significa que está en cola de atención para procesar.
- En Proceso: Indica que se recibió el archivo y ya se está validando, pero aún no se sabe si
- como resultado del proceso de validación fue aceptado o rechazado.
- Con Error: Indica que ya terminó el proceso de validación y este no fue satisfactorio.
- • OK con Error en Alertas o Indicadores: Significa que se procesó correctamente el
- archivo, pero que se generaron alertas o indicadores.
- Procesado Correcto: Indica que ya terminó el proceso de validación de manera exitosa.

**Archivo de respuesta:** permite abrir el archivo que genera el servidor al finalizar con el proceso de validación.

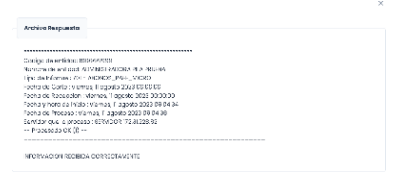

## **1.6.2.** Documentos electrónicos

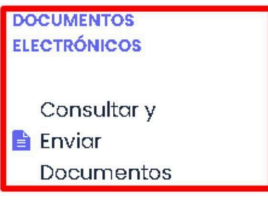

Permite desarrollar las tareas de los documentos adicionales que

no requieren validación por medio del servidor, y que no son diligenciados a través del módulo de diligenciamiento y validación Storm-User.

## **1.6.2.1.** Consultar y Enviar Documentos

Remita a UGPP los documentos que no son archivos STR, correspondientes a las modalidades o informes solicitados:

1. Seleccione la opción "**Consultar y Enviar Documentos**". Indique los datos del informe, periodicidad y fecha de corte.

| The second second second second second second second second second second second second second second second s |                   |                                                                                                    |                |   |  |
|----------------------------------------------------------------------------------------------------|-------------------|----------------------------------------------------------------------------------------------------|----------------|---|--|
| <ul> <li>Buscar Document</li> </ul>                                                                            | tos               |                                                                                                    |                |   |  |
| Informe                                                                                                    |                   |                                                                                                    |                |   |  |
|                                                                                                    |                   |                                                                                                    |                | ~ |  |
|                                                                                                    |                   | THE DEFENSION OF THE DESIGN OF THE DESIGN OF | N              | ~ |  |
| 500 - INFORME CAP                                                                                              | TORA T VALIDACION | C INTORMACION                                                                                                    |                |   |  |
| • Periodicidad                                                                                                 |                   |                                                                                                    | Fecha de Corte |   |  |

2. Haga clic sobre el botón **Consultar** para ver los documentos electrónicos que pueden ser enviados.

| 🛿 Envior 🖞 Reactivar Envio                           |                        |                       |                       |                                   |
|------------------------------------------------------|------------------------|-----------------------|-----------------------|-----------------------------------|
| Informe 11                                           | Fecha de Corte 1       | Periodicidad 1        | Obligatorio 11        | Descripción 1                     |
| Buscar por informe                                   | Buscar por Fecha de Ca | Buscor por periodio 🗸 | Seleccione un oblig 🗸 | Buscar por Descripción            |
| 500 - INFORME CAPTURA Y<br>VALIDACION DE INFORMACION | 2022-09-07             | Ocasional             | s                     | 10007 - DOCUMENTO<br>REFINAMIENTO |
| 500 - INFORME CAPTURA Y<br>VALDACION DE INFORMACION  | 2022-09-07             | Deaxional             | No                    | 10013 - No requerido              |
| 500 - INFORME CAPTURA Y<br>VAEDACION DE INFORMACION  | 2522-09-07             | Ocesional             | si                    | 3 - DOC PRUEBAS STORM 4           |

3. Haga clic sobre el código del documento que va a enviar, de acuerdo con la columna de Descripción.

4. Pulse el botón Enviar.

|   | Informe 1                                            | Fecho de Corte 👔       | Periodicidad 1        | Obligatorio 1         | Descripción 11                   |
|---|------------------------------------------------------|------------------------|-----------------------|-----------------------|----------------------------------|
|   | Ruscer per informe                                   | Russer per Feche de Co | Ruscar por pariodic 🗸 | Solaccione un oblig 🗸 | Ruscar por Descripción           |
|   | 500 - INFORME CAPTURA Y<br>VALDACION DE INFORMACION  | 2022-09-07             | Ocasional             | si                    | 10007 - DOCUMENTO<br>REFINAMENTO |
|   | 500 - INFORME CAPTURA V<br>VALIDACION DE INFORMACION | 2022-09-07             | Ocasional             | No                    | 10013 - No requerido             |
| 0 | 500 - INFORME CAPTURA Y                              | 2022-09-07             | Ocasional             | şi                    | 3 - DOC PRUEBAS STORM            |

Tenga en cuenta: un documento electrónico debe corresponder a un único archivo. El nombre de cada archivo no puede exceder de 50 caracteres. 5. Seleccione el archivo que enviará.

| C Aber                                                                                                    |      |                   |            | 2  |
|----------------------------------------------------------------------------------------------------|------|-------------------|------------|----|
| 🖶 — — 🕆 💠 · Edanquiga + Descegas                                                                                                    | v 0. | Anters Decayes    |            | į, |
| Cigariza + Nueva carpeta                                                                                                    |      | 01 •              |            | 0  |
| AL Shafter A<br>Control to Added<br>Control to Added |      |                   |            |    |
| Norther (RC, OLAR, SCR54D081)                                                                                                    |      | Index in anticers |            | ÷  |
|                                                                                                    |      | 1 474 M           | Cannelar . |    |

6. Seleccione el archivo que enviará.

| Enviar Documento Electrónico            | x S        |
|-----------------------------------------|------------|
| Código de la Entidad                    |            |
| 79555076                                |            |
| Informe                                 |            |
| 500 - INFORME CAPTURA Y VALIDACION DE I | NFORMACION |
| Documento                               |            |
| 3 - DOC PRUEBAS STORM 4                 |            |
| Periodo del Reporte                     |            |
| 2022-09-07                              |            |
| Nombre del Archivo                      |            |
| DOCUMENTO DE PRUEBA.pdf                 |            |
| Seleccionar Archivo                     |            |
| Aceptar                                 | Cancelar   |

El tamaño máximo de cada archivo enviado como documentos electrónicos es de 20.0 MB. Equivalente exactamente a: 20.971.520 bytes. El tamaño máximo de todos los archivos enviados como documentos

electrónicos es de 100.0 MB. Equivalente exactamente a: 104.857.600 bytes.

### Tipos de archivos que puede enviarse como documentos electrónicos:

| Tipo de archivo  | Extensión    |
|------------------|--------------|
| Microsoft Word   | .doc         |
| Microsoft Excel  | .xls         |
| Acrobat          | .pdf         |
| Imágenes         | .jpggif      |
| Archivos         | .zip         |
| Firmas digitales | <u>.p</u> 7z |

**No enviado:** no se ha recibido el archivo. Tenga en cuenta la fecha límite de recepción.

**Enviado:** se recibió el archivo para el documento y se encuentra en espera para ser radicado.

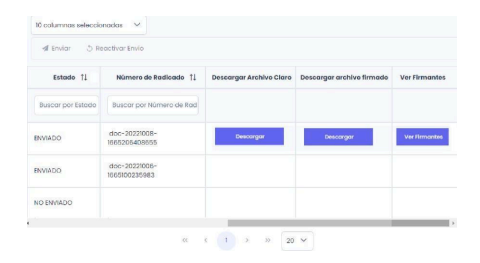

## 1.6.3.1 Reactivar Envío de Documentos

Esta opción permite reactivar un documento electrónico adjunto a un informe.

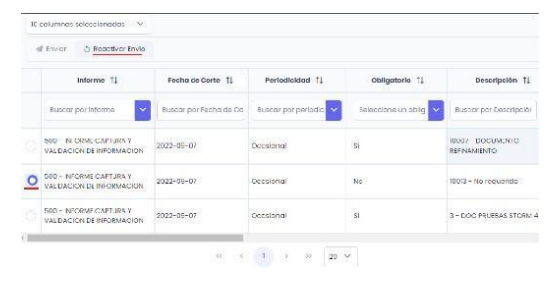

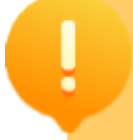

Nota: la opción **Reactivar Envío** solo se visualiza cuando ya se encuentre cargado el documento electrónico.

En la opción navegación Documentos Electrónicos, se puede ver el listado de los documentos electrónicos cargados, los puede Reactivar siempre y cuando no se haya generado previamente el certificado.

## **1.6.4.** Opción autorizaciones

Permite consultar los informes, fecha de corte y periodicidad de las autorizaciones de la UGPP.

## **1.6.4.1.** Consultar autorizaciones

Permite consultar los informes, fecha de corte y periodicidad de las autorizaciones de la UGPP.

- 2. Seleccione la opción **Consultar Autorizaciones**.
- 3.Indique la periodicidad y fecha de corte.
- 4.Haga clic sobre **Consultar**.

5.Consulte los informes autorizados y el estado de recepción del archivo STR.

### Estados:

**No Recibido:** no se ha recibido archivo, tenga en cuenta la fecha límite de recepción.

**Recibido:** ya se recibió un archivo y fue procesado sin errores.

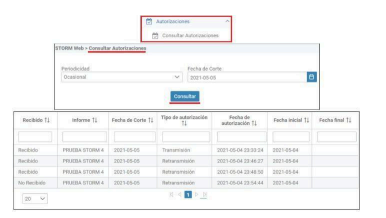

### **1.6.4.** Certificado

Permite generar y consultar el certificado de presentación de la cuenta que emite el sistema cuando todos los informes y documentos electrónicos han sido enviados completamente para una cuenta (fecha de corte – rendición).

| CE | RTIFICADOS  |
|----|-------------|
|    | Generar     |
| G  | Certificado |

## 1.6.4.1. Generar certificado

Permite generar certificados y consultar los certificados de cuentas enviadas.

- 1. Seleccione la opción Generar Certificado.
- 2.Indique los datos del informe, periodicidad y fecha de corte.
- 3.Seleccione el botón Ver.

Si la cuenta no está completa se informará que no se puede generar el

certificado. Si la cuenta está completa, se genera el certificado en PDF.

| TTW                                                                                                    |                                                                                                    |                                                                                                    |
|----------------------------------------------------------------------------------------------------|----------------------------------------------------------------------------------------------------|----------------------------------------------------------------------------------------------------|
| 10.6                                                                                                    |                                                                                                    |                                                                                                    |
|                                                                                                    | Parks de Carte                                                                                                    |                                                                                                    |
| about a                                                                                                    | Pecha de Corte                                                                                                    |                                                                                                    |
|                                                                                                    | • [200100710                                                                                                    |                                                                                                    |
| briendo certil cada_101_<br>Ha escogido aontr                                                                                                    | 20120516_0.pdf                                                                                                    | ×                                                                                                    |
| certificado_101_2<br>cue es de lipo. Ari<br>de. http://142.163                                                                                                    | 0120516_0.pdf<br>obe Acrobat Document<br>I:0 14678180                                                                                                    | I                                                                                                    |
| O Abdress Lidel                                                                                                    | a Conting (apprint provide a de)                                                                                                    |                                                                                                    |
| a Nort Con Mode                                                                                                    | cresses presets managa,                                                                                                    | and the second second se                                                                                                    |
| A second as any bland                                                                                                    |                                                                                                    |                                                                                                    |
| Hecer calo evilo                                                                                                    | målkærrer te para estos archivos                                                                                                    | e pertir de elsors.<br>cetor Cancelar                                                                                                    |
| Hecer colu evilu                                                                                                    | máduerrerte para estas archivas                                                                                                    | e per lin de elsons.<br>optor Cancolar                                                                                                    |
| Hater esto auto                                                                                                    | năiluar en le para estos ar Univos<br>Ao<br>ERTIFICADO CARQUE DE INFORMAC                                                                                                    | a sar lir de ahurs.<br>epter Cancelar                                                                                                    |
| Hecci colu evilu<br>Hecci colu evilu<br>COMPANIE CAROLIE<br>COMPANIESTACOS<br>COMPANIESTACOS<br>COMPANIE                                                                                                    | ništumes to para estos antikos<br>activitados de la processo<br>113 1903-4<br>114 1903-4<br>114 1903-4<br>115 1903-4<br>115 19                                                                                                    | e pe lis de altura.<br>opter Cancolar<br>10N                                                                                                    |
| Hecer coloreador<br>Coloreador<br>Coloreador<br>Redicador Economica<br>Redicador de Estrador<br>Redicador de Estrador<br>Redicador de Estrador<br>Redicador de Estrador<br>Redicador de Estrador<br>Redicador de Estrador<br>Redicador<br>Redicador<br>Redi | niti. arres to para estas archivos<br>extruscado cansou e de informado<br>113 1903-4<br>2004 Alta Arta Artuella A<br>2004 Bartes Arta Artuella A<br>2004<br>De Formultanos 4 y occumentos<br>De Formultanos 4 y occumentos                                                                                                    | e pe în de else s<br>ceptor Cancelar<br>10N                                                                                                    |
| Electrological and compared and compared and                                                                                                    | подинте во рига езбан и чико<br>констранција<br>изтрадно силени од ниголика<br>изтрадни и<br>традони и<br>ва заменени силени<br>одно<br>одно<br>одн | e pe tr doekon.<br>opzer Cancolar<br>sión<br>s REMTIDOS<br>Fecha                                                                                                    |
| Heart colus estu                                                                                                    | A                                                                                                    | a par la de alexa .<br>optar Canecolar<br>1004<br>8 REMITIONS<br>Pelan<br>2023/6/13 18 22 16                                                                                                    |
| Cardina de la colorio     Cardina de la colorio     Cardina de la coloria de la coloria de la c                                                                                                    | ACL are of to preve to be at Union     ACL     ACL     AC                                                                                                    | a par Bridealkon ,<br>oper Cancelar<br>adau<br>seammoos<br>ena<br>2023/07/13 (6.22:36<br>2023/07/13 (6.22:36                                                                                                    |
| E das das Activo<br>Hecct colus anku<br>FECHA DE CARGUE SOURCE<br>Manuel De Cardour Source<br>Manuel De Cardour Source<br>FECHA DE CARGUE SOURCE<br>Manuel De Cardour Source<br>FECHADOR SOURCE<br>FECHADOR SOURCE<br>FECHADOR SOUR                                                                                                    | ndi Larres fe pera estas at Alexon<br>Construction of the second second se                                                                                                    | a par to de duca.<br>separ Cancelar<br>noise<br>a reastringo<br>Penta<br>2003/07/11 (422-16)<br>2003/07/11 (422-16)<br>2003/07/11 (422-16)<br>2003/07/11 (422-16)                                                                                                    |
| Cardinal and a sector and a sector and a sector and a sector and a sector and a sector and a sector and a sector and a sector a sector a secto                                                                                                    | ній лите IC регатовани «Оноличная на Оноличная на Оноли                                                                                                    | a par Er de alkon a<br>ceptor Canacche<br>administrativa de la constantia<br>participation de la constantia de la constantia de la con |
| Cale and a Charles     A cale and a Charles     A cale and a Charles     Cale and a Charles     Cale and a Ch                                                                                                    | A Server & pare to be a Union     A Server & pare to be a Union     A Server & Server &                                                                                                    | e par la de dica.<br>epar Cancelar<br>nós<br>REMETIOS<br>Faita<br>2003/01/13 18 22:16<br>2003/01/13 18 22:16<br>2003/01/13 18 22:16<br>2003/01/13 18 22:16<br>2003/01/13 18 22:16                                                                                                    |

## **1.6.5.** Actualizar datos básicos de la entidad

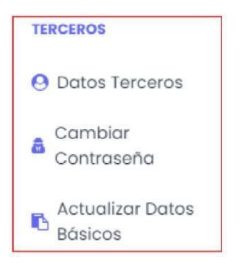

## 1.6.5.1. Cambiar contraseña

Es recomendable cambiar la contraseña de inicio de sesión periódicamente.

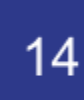

- 1. Seleccione Cambiar Contraseña.
- 2. Digite la nueva contraseña.
- 3. Confirme la nueva contraseña.
- 4. Finalice haciendo clic sobre **Guardar**.

|     | STORM Web > Cambiar Contraseña |
|-----|--------------------------------|
| -   |                                |
|     |                                |
| Cor | ntraseña actual                |
|     |                                |
| Nuc | əva contraseña                 |
|     |                                |
| Cor | nfirmar contraseña             |
|     |                                |
|     |                                |
|     | ✓ Guardar                      |

### Tenga en cuenta:

Storm Web diferencia entre mayúsculas y minúsculas.

La contraseña debe contener como mínimo ocho caracteres y máximo 12, de estos, al menos un carácter especial de los siguientes: \*.\_!\$%?#:.

## 1.6.6.3. Crear tercero

Permite adicionar un nuevo **Representante Legal de la entidad**. Diligencie el formulario con toda la información solicitada.

| = | ETOTM Web - Date    | a Tarceros              |                       |          |                   |                  |                       |
|---|---------------------|-------------------------|-----------------------|----------|-------------------|------------------|-----------------------|
|   | ulur mas selecciona | as V                    |                       |          |                   |                  |                       |
|   | Agreen J too        | or – Gardeor            |                       |          |                   |                  |                       |
|   | Cédule 1s           | Hombre complete 11      | Corvo Electric        | 100 11   | Celular 11        | Extedu 11        | Feshe Activación 11   |
|   | Banner per Chili    | Dualar per Northea cort | Succer per Corner als |          | Barrar per Celula | Selectione us er | Busine por Decho de A |
|   | 04040040            | Provides Representante  | eter podick           |          |                   | Active           |                       |
|   | 79955029            | OBJECAS PROBAS          | puebasppratoscor      |          |                   | Active           |                       |
|   |                     |                         |                       |          | 25 ~              |                  |                       |
|   |                     |                         |                       |          |                   |                  |                       |
|   |                     | Crear Tercera - Pr      | arsona Juridica       |          |                   | to ×             |                       |
|   |                     | Cédige                  |                       | freen t  | eshi              |                  |                       |
|   |                     | 100002.9                |                       |          |                   |                  |                       |
|   |                     | Dates Tensors           |                       |          |                   |                  |                       |
|   |                     |                         |                       |          |                   |                  |                       |
|   |                     | Transcome un fi         |                       |          | I DE UDEUTREBE    |                  |                       |
|   |                     | · Number del Terr       |                       |          |                   |                  |                       |
|   |                     |                         |                       |          |                   |                  |                       |
|   |                     | · Corne Dectrie         |                       |          |                   |                  |                       |
|   |                     | · Teléforea I           |                       | Talifate |                   |                  |                       |
|   |                     |                         |                       |          |                   |                  |                       |
|   |                     | Pain                    |                       | · Depart | lamenta           |                  |                       |
|   |                     | COLOMBIA                | × *                   | 8000     | IA DC             | × ×              |                       |
|   |                     | * Cluded                |                       |          |                   | _                |                       |
|   |                     | BODOTA D.S.             |                       |          |                   | × ~              |                       |
|   |                     | Discile                 |                       | Enecid   | e Allemettes      |                  |                       |
|   |                     | · Tipe Tercera          |                       |          |                   |                  |                       |
|   |                     | DeedCone us to          | oo be care            |          |                   | · • ·            |                       |
|   |                     | * Exhanite              |                       |          |                   |                  |                       |
|   |                     | Seleccore un e          | Rocke V               |          |                   |                  |                       |
|   |                     |                         |                       |          | v Annte           | X Consulty       |                       |
|   |                     |                         |                       |          |                   |                  |                       |

Modifique la información necesaria y haga clic sobre el botón Actualizar.

## 1.6.6.3. Editar representante legal

Modifique y actualice los datos del representante legal que hayan sido registrados previamente en la UGPP. Debe hacer clic sobre la cédula del representante legal que se va a modificar.

| 8. | STORY Pub - Sub | a Nanania                                                                                                    |                          |        |                 |              |                    |
|----|-----------------|----------------------------------------------------------------------------------------------------|--------------------------|--------|-----------------|--------------|--------------------|
|    |                 |                                                                                                    |                          |        |                 |              |                    |
|    | Arrest Marine   | Ave 14                                                                                                    |                          |        |                 |              |                    |
|    | A               | ma - terms                                                                                                    |                          |        |                 |              |                    |
|    |                 |                                                                                                    |                          |        |                 |              |                    |
|    | Grander In.     | Anterestation ()                                                                                                    | Carrie Data Solo         | - 5    | onune 11        | truck ()     | Fedra Automitin    |
|    |                 |                                                                                                    | Barrier per Cornel March |        |                 | Internet and | Barris Jos Taché A |
|    |                 |                                                                                                    |                          |        |                 | -            | -                  |
| 0  | \$15+5844       | Puelos fecteur factor                                                                                                    | wire position.           |        |                 | ABV          |                    |
|    | 2698676         | DAMES AND PROPERTY.                                                                                                    | processor account.       |        |                 | A(text)      |                    |
|    |                 |                                                                                                    |                          |        |                 |              |                    |
|    |                 |                                                                                                    |                          |        |                 |              |                    |
|    |                 |                                                                                                    |                          |        |                 |              |                    |
|    |                 |                                                                                                    |                          |        |                 |              |                    |
|    |                 | Addar Tarcare - Par                                                                                                    | core Junifica            |        |                 | 13 ×         |                    |
|    |                 | Codge                                                                                                    |                          | Incin  | ter bel         |              |                    |
|    |                 |                                                                                                    |                          |        |                 |              |                    |
|    |                 | Ourse Testare                                                                                                    |                          |        |                 |              |                    |
|    |                 |                                                                                                    |                          |        |                 |              |                    |
|    |                 | 1 Tips de Contarrantia                                                                                                    |                          |        | e de Desurtanta |              |                    |
|    |                 |                                                                                                    |                          |        |                 |              |                    |
|    |                 | * Number and Tenarro                                                                                                    |                          |        |                 |              |                    |
|    |                 | Pueblo Repaired                                                                                                    | at he                    |        |                 |              |                    |
|    |                 | Corran Electrological                                                                                                    |                          |        |                 |              |                    |
|    |                 | warpents                                                                                                    |                          |        |                 |              |                    |
|    |                 | * Failfate1                                                                                                    |                          | witten | • 7             |              |                    |
|    |                 | 41545                                                                                                    |                          |        |                 |              |                    |
|    |                 | - Pala                                                                                                    |                          | Daba.  | armite.         |              |                    |
|    |                 | COLIMINA                                                                                                    | × •                      | 1100   | DUM.            | * *          |                    |
|    |                 | * Cluted                                                                                                    |                          |        |                 | _            |                    |
|    |                 | ARDRAIN                                                                                                    |                          |        |                 | × ×          |                    |
|    |                 | - Binnetika                                                                                                    |                          |        |                 |              |                    |
|    |                 | 09                                                                                                    |                          |        |                 |              |                    |
|    |                 | Truccion Alternative                                                                                                    |                          |        |                 |              |                    |
|    |                 |                                                                                                    |                          |        |                 |              |                    |
|    |                 | And and a state of the state of the state of |                          |        |                 |              |                    |
|    |                 | - and the second                                                                                                    |                          |        |                 |              |                    |
|    |                 |                                                                                                    |                          |        |                 |              |                    |
|    |                 |                                                                                                    | - M                      |        |                 |              |                    |
|    |                 |                                                                                                    |                          |        | -/ Acque        | X Concellar  |                    |
|    |                 | 1                                                                                                    |                          |        | _               |              |                    |

Modifique la información necesaria y haga clic sobre el botón Aceptar.

### 1.6.6.4. Eliminar tercero

Paso 1: seleccione la cédula del tercero a eliminar.

| 01 | olumnas seleccionac | las 🗸                  |                              |                   |                    |                     |
|----|---------------------|------------------------|------------------------------|-------------------|--------------------|---------------------|
|    | + Agregar 🖉 Edi     | tor <u>Birningr</u>    |                              |                   |                    |                     |
|    | Cédula 1k           | Nombre completo 🍴      | Correo Electrónico 🏦         | Celular 1         | Estado †1          | Fecha Activación 🍴  |
|    | Buscor por Okdi     | Buscar por Normbre com | Buscar par Correa electrónio | Buscor por Celulo | Seleccione un er 💌 | Buscor por Fecha de |
| 0  | 64345546            | Pruebas Representante  | erter@sdfds                  |                   | Activo             |                     |
|    | 79555076            | ORJUELAS PRUEBAS       | pruebasgrpruebas.com         |                   | Activo             |                     |

Paso 2: haga clic sobre el botón borrar.

| ¿Está seguro que desea eliminar el tercero<br>Pruebas Representante ? | Confirmación        |                  | ×       |
|-----------------------------------------------------------------------|---------------------|------------------|---------|
| Pruebas Representante ?                                               | ¿Está seguro que de | isea eliminar el | tercero |
|                                                                       | Pruebas Represente  | ante ?           |         |
|                                                                       |                     | (                | 0       |

El sistema le mostrará que el tercero ha sido eliminado con el mensaje de **Operación ejecutada con éxito**.

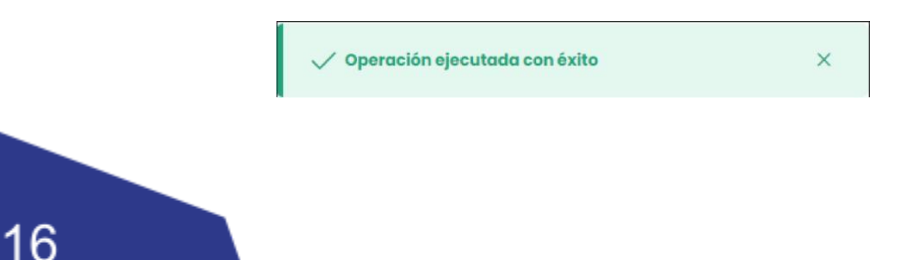

## 1.6.6.5. Actualizar datos básicos

Las entidades financieras, administradoras, personas naturales o jurídicas pueden modificar o actualizar los datos.

Tenga en cuenta: no cambiar el login y la razón social.

## 1.6.6. Radicados

Muestra los informes enviados con resultado correcto y que ya tienen asociado un número de radicado y/o pendientes.

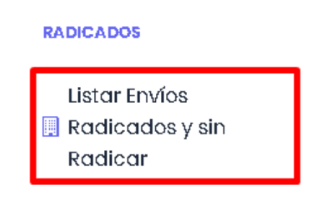

En el área de trabajo debe indicar el informe y la periodicidad y se desplegará la información sobre los informes que fueron enviados.

| Informe        |          | Periodicidad |  |
|----------------|----------|--------------|--|
| TODOS          | ▼ 1      | ODAS         |  |
|                |          |              |  |
| Fecha de Corte | <b>.</b> |              |  |
|                |          |              |  |

## 1.6.7.1 Envíos Radicados

Esta opción muestra los informes enviados de manera exitosa y que ya tienen asociado un número de radicado.

| 5 columnos seleccionados 🛛 👻 |                           |                                |                           |                       |
|------------------------------|---------------------------|--------------------------------|---------------------------|-----------------------|
| Informe 11                   | Fecho de Corte 11         | Fecha de Recepción 🕸           | Descargar Archivo Enviado | Ver Archivo Respuesto |
| Buscor por informe           | Buscar por Fecha de Corte | Buscor par Fechic de recepción |                           |                       |
| forme Desogregorio Cartero   | 2022-06-30 00:00:00       | 2023-09-13 1438:27             | ۷                         | •                     |
| forme Desogregodo Cartero    | 2023-06-3100:00:00        | 2023-09-07 (5:54:52            | ۲                         | •                     |
| forme Desogregodo Cartero    | 2023-06-19-00.00.00       | 2023-08-29-09:24:40            | ۲                         | 0                     |
| forme Desagregado Cartera    | 2023-06-19 00:00:00       | 2023-08-17 Ko4102              | ٢                         | D                     |
| forme Desogregorio Cortero   | 2022-06-30 00.00:00       | 2023-08-17 Mo47:38             | ٢                         | D                     |
| forma Dasantanerio Costaro   | 2023-06-18 00:00:00       | 2023-08-17 #47-45              | •                         |                       |

## **1.6.7.1** Envíos Pendientes por Radicar

Esta pestaña relaciona los informes cargados en la plataforma, pero que aún no se han radicado.

## **1.6.8 Reportes**

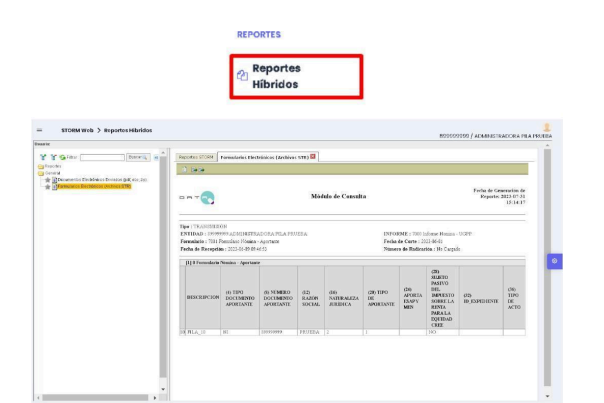

Esta opción despliega los reportes que fueron definidos por la UGPP para que sean ejecutados a las entidades financieras, administradoras, personas naturales o jurídicas.

## 1.7 Historial de revisiones

| Fecha    | Versión | Descripción                | Autores        |
|----------|---------|----------------------------|----------------|
| 20-07-20 |         | Actualizacion de Version a |                |
| 23       | 4.3.0   | 4.3.0                      | Leidi Quintero |
| 03-04-20 |         | Actualizacion de Version a | Giovanny       |
| 25       | 4.3.12  | 4.3.12                     | Lopez          |

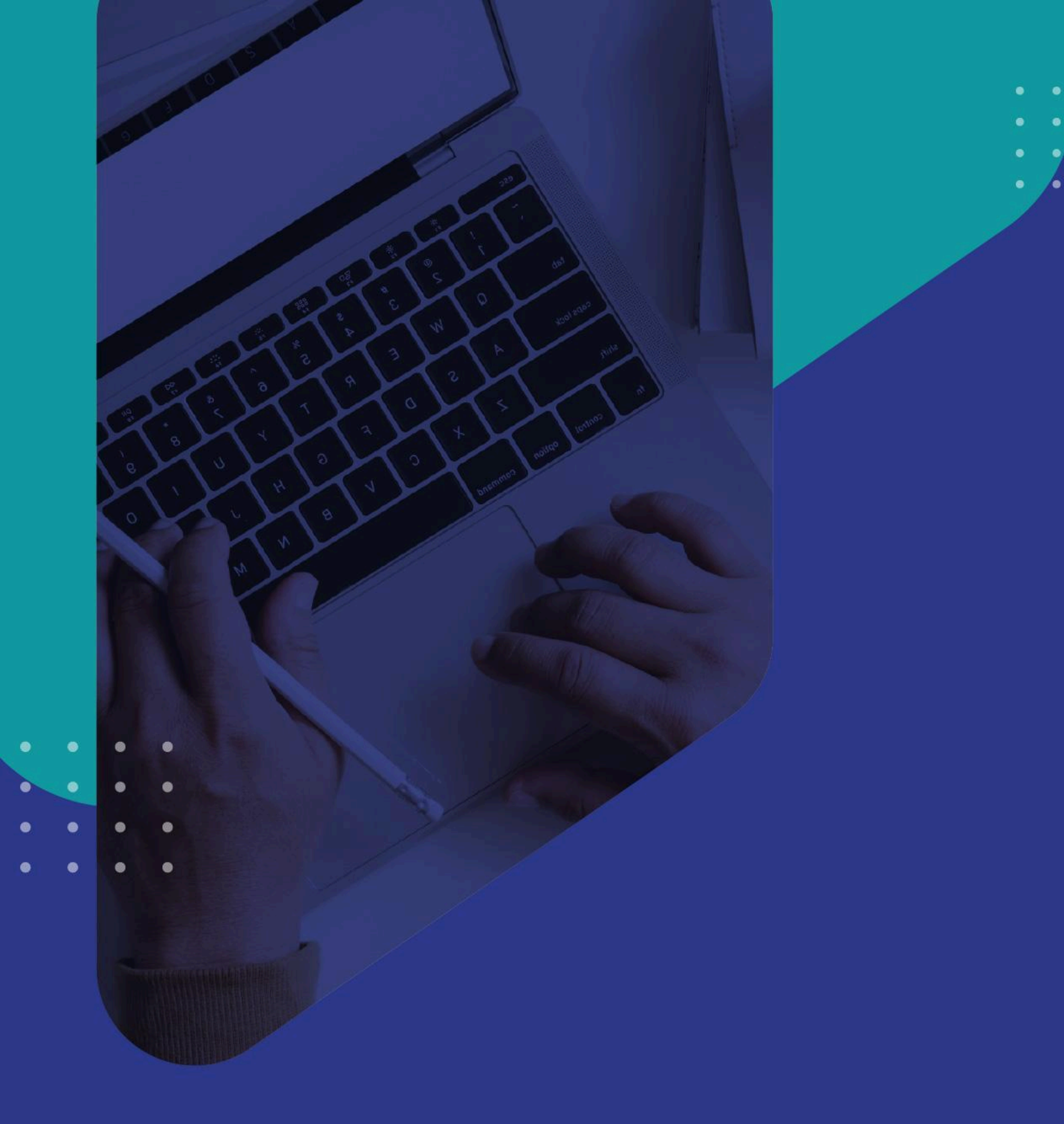

Soporte UGPP: soportedataq@ugpp.gov.co Línea telefónica UGPP: (+57) 601 492 60 90